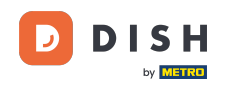

Vitajte na hlavnom paneli rezervácie DISH. V tomto návode vám ukážeme, ako spravovať svoje stoly a sedadlá.

| <b>DISH</b> RESERVATION   |                                           |                                 |                             | <b>*</b> *               | Test Restaurant - Te   | st 🕤   🍀            | × 🕑          |
|---------------------------|-------------------------------------------|---------------------------------|-----------------------------|--------------------------|------------------------|---------------------|--------------|
| Reservations              | Have a walk-in customer reservation book! | ? Received a reservation reques | t over phone / email? Don't | forget to add it to your | WALK-IN A              | DD RESERVATION      |              |
| 🍽 Table plan              | •                                         |                                 | Thu, 28 Sep - Thu, 2        | 8 Sep                    |                        |                     | >            |
| n Menu                    | You have no limits config                 | gured for the selected date.    |                             |                          |                        | Add a new limit     |              |
| ③ Feedback                |                                           |                                 |                             |                          |                        |                     |              |
| 🗠 Reports                 |                                           | ⊖ Completed                     | Opcoming                    | ⊖ Cancelled              | 0 🗹                    | <b>*</b> 0          |              |
| 🗢 Settings 🗕              |                                           |                                 |                             |                          |                        |                     |              |
|                           |                                           |                                 |                             |                          |                        |                     |              |
|                           |                                           |                                 | No reservations a           | available                |                        |                     |              |
|                           | Print                                     |                                 |                             |                          |                        |                     | 8            |
| Pause online reservations | Designed by Hospitality Digital Gr        | nbH. All rights reserved.       |                             | FAQ                      | Terms of use   Imprint | Data privacy   Priv | acy Settings |

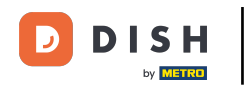

## • Najprv prejdite na Nastavenia v ponuke vľavo.

| <b>DISH</b> RESERVATION                                |                                                                                                    | 🌲 🔹 Test Restaurant - Test 🕤 🛛 🎽 🔽 🕞                            |
|--------------------------------------------------------|----------------------------------------------------------------------------------------------------|-----------------------------------------------------------------|
| Reservations                                           | Have a walk-in customer? Received a reservation request over phone / email? Don't forget to ad reservation book! | dd it to your WALK-IN ADD RESERVATION                           |
| 🛏 Table plan                                           |                                                                                                    |                                                                 |
| 🎢 Menu                                                 | C Thu, 28 Sep - Thu, 28 Sep                                                                                      |                                                                 |
| 🛎 Guests                                               | You have no limits configured for the selected date.                                                             | Add a new limit                                                 |
| 🕲 Feedback                                             |                                                                                                    |                                                                 |
| 🗠 Reports                                              | ○ All ○ Completed                                                                                                | uncelled 💆 O 🚢 O                                                |
| 🌣 Settings 👻                                           |                                                                                                    |                                                                 |
|                                                        | No reservations available                                                                                        |                                                                 |
|                                                        | Print                                                                                                    | <b>?</b>                                                        |
| Too many guests in house?<br>Pause online reservations | Designed by Hospitality Digital GmbH. All rights reserved.                                                       | FAQ.   Terms of use   Imprint   Data privacy   Privacy Settings |

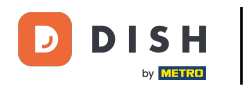

## Potom vyberte Stôl/Sedadlá.

| <b>DISH</b> RESERVATION               |                                               |                               |                             | <b>*</b> *               | Test Restaurant - Tes  | st 🖸   👬          | · •           | $\mathbf{\mathbf{\mathbf{\mathbf{\mathbf{\mathbf{\mathbf{\mathbf{\mathbf{\mathbf{\mathbf{\mathbf{\mathbf{\mathbf{\mathbf{\mathbf{\mathbf{\mathbf{$ |
|---------------------------------------|-----------------------------------------------|-------------------------------|-----------------------------|--------------------------|------------------------|-------------------|---------------|----------------------------------------------------------------------------------------------------|
| Reservations                          | Have a walk-in customer?<br>reservation book! | Received a reservation reques | t over phone / email? Don't | forget to add it to your | WALK-IN AD             | D RESERVATION     |               |                                                                                                    |
| 🎮 Table plan                          |                                               |                               |                             |                          |                        |                   |               |                                                                                                    |
| 🍴 Menu                                |                                               |                               | Thu, 28 Sep - Thu, 2        | 8 Sep                    |                        |                   | <u>&gt;</u>   |                                                                                                    |
| 📇 Guests                              | You have no limits configu                    | red for the selected date.    |                             |                          |                        | Add a new limi    |               |                                                                                                    |
| Seedback                              |                                               |                               |                             |                          |                        |                   |               |                                                                                                    |
| 🗠 Reports                             |                                               |                               | Opcoming                    | ⊖ Cancelled              | 0                      | <b>&amp;</b> 0    |               |                                                                                                    |
| 🔹 Settings 👻                          |                                               |                               |                             |                          |                        |                   |               |                                                                                                    |
| () Hours                              |                                               |                               |                             |                          |                        |                   |               |                                                                                                    |
| 🖄 Reservations                        |                                               |                               |                             |                          |                        |                   |               |                                                                                                    |
| 🛱 Tables/Seats                        |                                               |                               | 0.0                         |                          |                        |                   |               |                                                                                                    |
| 🛱 Reservation limits                  |                                               |                               |                             |                          |                        |                   |               |                                                                                                    |
| % Offers                              |                                               |                               |                             |                          |                        |                   |               |                                                                                                    |
| ♀ Notifications                       |                                               |                               | No reservations a           | available                |                        |                   |               |                                                                                                    |
| 👚 Account                             |                                               |                               |                             |                          |                        |                   |               |                                                                                                    |
| ${oldsymbol \mathscr O}$ Integrations | Print                                         |                               |                             |                          |                        |                   | 8             |                                                                                                    |
| Too many guests in house?             | Designed by Hospitality Digital Gmb           | H. All rights reserved.       |                             | FAQ                      | Terms of use   Imprint | Data privacy   Pr | ivacy Setting | gs                                                                                                    |

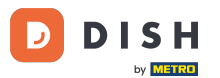

Ak ste zvolili nastavenie podľa sedadiel, môžete do príslušného vstupného poľa zadať počet dostupných sedadiel. Poznámka: Nastavenie na základe sedadiel bude spravovať rezervácie týkajúce sa celkového počtu dostupných miest.

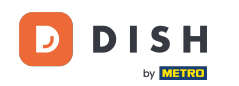

| <b>DISH</b> RESERVATION   |                                                                                                    | <b>*</b> •                             | Test Restaurant - Test 🕤                            | <u>त्र</u><br>यह |        |
|---------------------------|----------------------------------------------------------------------------------------------------|----------------------------------------|-----------------------------------------------------|------------------|--------|
| Reservations              | If you choose to use seats-based setup, reservations will be managed according to the total number of sea<br>If you choose table-based setup, all reservations will be assigned one or more tables automatically. You wil<br>assigned tables. Only you can see the assigned tables. Your guests are not shown tables during the reserva | ts availab<br>I have the<br>ation proc | le.<br>possibility to modify the automatic<br>sess. | ally             |        |
| 🛏 Table plan              | Do you wish to enable table-based setup?                                                                                                    |                                        |                                                     |                  |        |
| 🎢 Menu                    |                                                                                                    |                                        |                                                     |                  |        |
| 🛎 Guests                  | How many seats are available for reservation in your establishment?                                                                                                    |                                        | 6                                                   |                  |        |
| eedback                   |                                                                                                    |                                        |                                                     | SAVE             |        |
| 🗠 Reports                 |                                                                                                    |                                        |                                                     |                  |        |
| 🏟 Settings 👻              |                                                                                                    |                                        |                                                     |                  |        |
| () Hours                  |                                                                                                    |                                        |                                                     |                  |        |
| Reservations              |                                                                                                    |                                        |                                                     |                  |        |
| A Tables/Seats            |                                                                                                    |                                        |                                                     |                  |        |
| 🛱 Reservation limits      |                                                                                                    |                                        |                                                     |                  |        |
| % Offers                  |                                                                                                    |                                        |                                                     |                  |        |
| ර Notifications           |                                                                                                    |                                        |                                                     |                  |        |
| \land Account             |                                                                                                    |                                        |                                                     |                  |        |
| ${\cal S}$ Integrations   |                                                                                                    |                                        |                                                     |                  |        |
| Too many guests in house? | Designed by Hospitality Digital GmbH. All rights reserved.                                                                                                    | FAQ                                    | Terms of use   Imprint   Data privacy               | Privacy Set      | ttings |

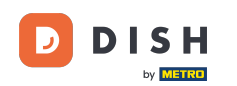

0

#### Ak chcete použiť nastavenie založené na tabuľke, jednoducho ho aktivujte pomocou prepínača . Poznámka: Nastavenie založené na stoloch automaticky priradí rezervácie k stolom.

| <b>DISH</b> RESERVATION   |                                                                                                    | <b>*</b> •                               | Test Restaurant - Test 🕤                         | ~ <u>4</u> 6  |        |
|---------------------------|----------------------------------------------------------------------------------------------------|------------------------------------------|--------------------------------------------------|---------------|--------|
| E Reservations            | If you choose to use seats-based setup, reservations will be managed according to the total number of sea<br>If you choose table-based setup, all reservations will be assigned one or more tables automatically. You wil<br>assigned tables. Only you can see the assigned tables. Your guests are not shown tables during the reserva | its availab<br>Il have the<br>ation proc | e.<br>possibility to modify the automati<br>ess. | cally         |        |
| 퍼 Table plan              | Do you wish to enable table-based setup?                                                                                                    |                                          |                                                  |               |        |
| ¶ Menu                    |                                                                                                    |                                          |                                                  |               |        |
| 🐣 Guests                  | How many seats are available for reservation in your establishment?                                                                                                    |                                          | 6                                                |               |        |
| 🕲 Feedback                |                                                                                                    |                                          |                                                  | SAVE          |        |
| 🗠 Reports                 |                                                                                                    |                                          |                                                  |               |        |
| 🜣 Settings 👻              |                                                                                                    |                                          |                                                  |               |        |
| () Hours                  |                                                                                                    |                                          |                                                  |               |        |
| Reservations              |                                                                                                    |                                          |                                                  |               |        |
| Tables/Seats              |                                                                                                    |                                          |                                                  |               |        |
| 🛱 Reservation limits      |                                                                                                    |                                          |                                                  |               |        |
| % Offers                  |                                                                                                    |                                          |                                                  |               |        |
| ♠ Notifications           |                                                                                                    |                                          |                                                  |               |        |
| 😤 Account                 |                                                                                                    |                                          |                                                  |               |        |
|                           |                                                                                                    |                                          |                                                  |               |        |
| foo many guests in house? | Designed by Hospitality Digital GmbH. All rights reserved.                                                                                                    | FAQ                                      | Terms of use   Imprint   Data privacy            | / Privacy Set | ttings |

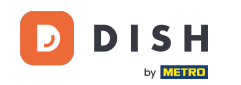

i

Prepnutím z nastavenia podľa miest na nastavenie pri stole sa všetky existujúce rezervácie automaticky priradia k stolom.

| <b>DISH</b> RESERVATION          |                                                                                                    | <b>*</b> •                              | Test Restaurant - Te                    | st 🕤         | <u> 최</u> 분 ~ |       |
|----------------------------------|----------------------------------------------------------------------------------------------------|-----------------------------------------|-----------------------------------------|--------------|---------------|-------|
| Reservations                     | If you choose to use seats-based setup, reservations will be managed according to the total number of sea<br>If you choose table-based setup, all reservations will be assigned one or more tables automatically. You wil<br>assigned tables. Only you can see the assigned tables. Your guests are not shown tables during the reserva | ts availabl<br>I have the<br>ation proc | e.<br>possibility to modify the<br>ess. | automatica   | ally          |       |
| Ħ Table plan                     | Do you wish to enable table-based setup?                                                                                                    |                                         |                                         |              |               |       |
| ¶1 Menu                          |                                                                                                    |                                         |                                         |              |               |       |
| 🛎 Guests                         | How many seats are available for reservation in your establishment?                                                                                                    |                                         |                                         | 6            |               |       |
| Eedback                          |                                                                                                    |                                         |                                         |              | SAVE          |       |
| 🗠 Reports                        |                                                                                                    |                                         |                                         |              |               |       |
| 🗢 Settings 👻                     |                                                                                                    |                                         |                                         |              |               |       |
| () Hours                         |                                                                                                    |                                         |                                         |              |               |       |
| Reservations                     |                                                                                                    |                                         |                                         |              |               |       |
| A Tables/Seats                   |                                                                                                    |                                         |                                         |              |               |       |
| 🛱 Reservation limits             |                                                                                                    |                                         |                                         |              |               |       |
| % Offers                         |                                                                                                    |                                         |                                         |              |               |       |
| ♠ Notifications                  |                                                                                                    |                                         |                                         |              |               |       |
| 😤 Account                        |                                                                                                    |                                         |                                         |              |               |       |
| ${oldsymbol 	heta}$ Integrations |                                                                                                    |                                         |                                         |              |               |       |
| Too many guests in house?        | Designed by Hospitality Digital GmbH. All rights reserved.                                                                                                    | FAQ                                     | Terms of use   Imprint                  | Data privacy | Privacy Set   | tings |

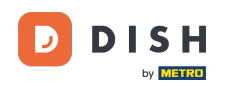

Ak ste si vybrali nastavenie založené na tabuľke, môžete spravovať svoje oblasti pomocou určenej ikony úprav.

| <b>DISH</b> RESERVATION             |                                                                  |                                                    |                                                             |                                                           |                                                       |                                                                                           | <b>*</b> *                                   | Test Restaurant                                 | - Test 🕤 🛛                           | ** ~ @           |
|-------------------------------------|------------------------------------------------------------------|----------------------------------------------------|-------------------------------------------------------------|-----------------------------------------------------------|-------------------------------------------------------|-------------------------------------------------------------------------------------------|----------------------------------------------|-------------------------------------------------|--------------------------------------|------------------|
| E Reservations                      | If you choose to us<br>If you choose table<br>assigned tables. O | se seats-based<br>e-based setup<br>only you can se | d setup, reservat<br>o, all reservations<br>ee the assigned | ions will be mai<br>s will be assigne<br>tables. Your gue | naged accordin<br>d one or more t<br>ests are not sho | ig to the total number of se<br>tables automatically. You w<br>wn tables during the reser | eats availab<br>vill have the<br>vation proc | ole.<br>e possibility to modif<br>cess.         | y the automatic                      | cally            |
| 🎮 Table plan                        | You are using ta                                                 | ible-based set                                     | tup                                                         |                                                           |                                                       |                                                                                           |                                              |                                                 |                                      |                  |
| 🎁 Menu                              | -                                                                |                                                    |                                                             |                                                           |                                                       |                                                                                           |                                              |                                                 |                                      |                  |
| 🖶 Guests                            | IMPORTANT: Ple<br>properly work fo                               | ease be aware<br>or existing res                   | e that the change<br>ervations, please                      | e to table mode<br>make sure tha                          | can take some<br>t the overall am                     | e time. All reservations will b<br>nount of seats on the tables                           | be automa<br>s is the sam                    | tically assigned to ta<br>he as the amount of : | bles. To make t<br>seats configure   | his<br>d before. |
| Feedback                            | Area(s)                                                          |                                                    |                                                             |                                                           |                                                       |                                                                                           |                                              |                                                 |                                      | ľ                |
| 🗠 Reports                           | If your establish<br>Your active area                            | ment has mu<br>s are listed be                     | Itiple areas or ro<br>Now:                                  | oms, you may v                                            | vant to define a                                      | n area before you start ass                                                               | igning tabl                                  | les to it. e.g.: Indoor, (                      | Outdoor, Bar, Lo                     | ounge, etc.      |
| 🗘 Settings 🗸                        | Restaurant                                                       |                                                    |                                                             |                                                           |                                                       |                                                                                           |                                              |                                                 |                                      |                  |
| () Hours                            |                                                                  |                                                    |                                                             |                                                           |                                                       |                                                                                           |                                              |                                                 |                                      |                  |
| Reservations                        | Table(s)                                                         |                                                    |                                                             |                                                           |                                                       |                                                                                           |                                              |                                                 |                                      | ľ                |
| A Tables/Seats                      | Tables are assign<br>reservations inv                            | ned to specifi<br>alid. Don't wo                   | c areas. When ye<br>rry, you can just                       | ou pause a who<br>move them to o                          | le area, all table<br>other available t               | es assigned to that area will<br>table(s). When you deactive                              | l be pauseo<br>ate a table                   | d. This may make sor<br>for "reservable online  | me of your futur<br>e", reservations | re<br>made       |
| 🛱 Reservation limits                | online won't be<br>for incoming res                              | assigned to tl<br>servations.                      | his tables. You ca                                          | an also assign ta                                         | ables a booking                                       | priority between 1 (high) a                                                               | nd 3 (low).                                  | The tables with high                            | n priority will be                   | preferred        |
| % Offers                            | Table name                                                       | Contra (C)                                         | A                                                           | Deiceriter                                                | Chattara                                              | Decementa entine                                                                          |                                              |                                                 |                                      |                  |
| ♠ Notifications                     | Table name                                                       | Seats (6)                                          | Area name                                                   | Priority                                                  | Status                                                | Reservable online                                                                         |                                              |                                                 |                                      |                  |
| \land Account                       | 1                                                                | 2                                                  | Restaurant                                                  | 1                                                         | Active                                                | Active                                                                                    |                                              |                                                 |                                      |                  |
| ${ {oldsymbol 	heta}}$ Integrations | 2                                                                | 4                                                  | Restaurant                                                  | 2                                                         | Active                                                | Active                                                                                    |                                              |                                                 |                                      |                  |
| Too many guests in house?           | Tablegroups                                                      |                                                    |                                                             |                                                           |                                                       |                                                                                           |                                              |                                                 |                                      | ľ                |

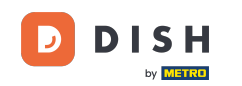

Potom môžete upraviť meno, rozhodnúť sa, či si ho hosť môže vybrať pri rezervácii a nastaviť ho ako aktívny alebo neaktívny. Rovnako ako pridávanie nových oblastí a ich mazanie.

| <b>DISH</b> RESERVATION  |                                                                  |                                                    |                                                            |                                                                                                    |                                                       |                                                                                       | <b>*</b> •                                    | Test Restaurant - Test                                       | $\odot$                    | <u> </u>          | • |
|--------------------------|------------------------------------------------------------------|----------------------------------------------------|------------------------------------------------------------|----------------------------------------------------------------------------------------------------|-------------------------------------------------------|---------------------------------------------------------------------------------------|-----------------------------------------------|--------------------------------------------------------------|----------------------------|-------------------|---|
| E Reservations           | If you choose to us<br>If you choose table<br>assigned tables. C | se seats-based<br>e-based setup<br>inly you can se | l setup, reservat<br>, all reservations<br>ee the assigned | ions will be ma<br>will be assigne<br>tables. Your gu                                                                                                    | naged accordin<br>d one or more t<br>ests are not sho | g to the total number of s<br>ables automatically. You v<br>wn tables during the rese | eats availat<br>vill have the<br>rvation proc | ble.<br>e possibility to modify the a<br>cess.               | utomatic                   | ally              |   |
| 🛏 Table plan             | You are using ta                                                 | ble-based set                                      | up                                                         |                                                                                                    |                                                       |                                                                                       |                                               |                                                              |                            |                   |   |
| 🎢 Menu                   |                                                                  |                                                    |                                                            |                                                                                                    |                                                       |                                                                                       |                                               |                                                              |                            |                   | 1 |
| 🐣 Guests                 | Manage Area(s<br>Area Name                                       | )                                                  | Selec                                                      | table A                                                                                                    | ctive                                                 |                                                                                       |                                               |                                                              |                            |                   |   |
| Seedback                 | Restaurant                                                       |                                                    |                                                            | <ul> <li>•</li> </ul>                                                                                                    |                                                       | i)                                                                                    |                                               |                                                              |                            |                   |   |
| 🗠 Reports                |                                                                  |                                                    |                                                            |                                                                                                    |                                                       |                                                                                       |                                               |                                                              |                            |                   |   |
| 🌣 Settings 🗸             | Would you like t                                                 | o add more a                                       | reas?                                                      |                                                                                                    |                                                       |                                                                                       |                                               |                                                              |                            | Add               |   |
| () Hours                 | Table(s)                                                         |                                                    |                                                            |                                                                                                    |                                                       |                                                                                       |                                               |                                                              |                            | R                 | 1 |
| Reservations             | Tables are assig                                                 | ned to specific                                    | c areas. When yo                                           | ou pause a who                                                                                                    | le area, all table                                    | s assigned to that area wi                                                            | ll be paused                                  | d. This may make some of y                                   | our futur                  | e                 |   |
| A Tables/Seats           | reservations inv                                                 | alid. Don't wor<br>assigned to th                  | ry, you can just<br>is tables. You ca                      | move them to a                                                                                                    | other available t<br>ables a booking                  | able(s). When you deactiv                                                             | ate a table<br>and 3 (low).                   | for "reservable online", rese<br>The tables with high priori | rvations r<br>tv will be r | nade<br>oreferred |   |
| 💼 Reservation limits     | for incoming res                                                 | servations.                                        |                                                            | and a set of the set of the set o |                                                       | p                                                                                     |                                               |                                                              | .,                         |                   |   |
| % Offers                 | Table name                                                       | Seats (6)                                          | Area name                                                  | Priority                                                                                                    | Status                                                | Reservable online                                                                     |                                               |                                                              |                            |                   |   |
| ♪ Notifications          | 1                                                                | 2                                                  | Restaurant                                                 | 1                                                                                                    | Active                                                | Active                                                                                |                                               |                                                              |                            |                   |   |
| Account                  | 2                                                                | 4                                                  | Restaurant                                                 | 2                                                                                                    | Active                                                | Active                                                                                |                                               |                                                              |                            |                   |   |
|                          |                                                                  |                                                    |                                                            |                                                                                                    |                                                       |                                                                                       |                                               |                                                              |                            |                   |   |
|                          | Tablegroups                                                      |                                                    |                                                            |                                                                                                    |                                                       |                                                                                       |                                               |                                                              |                            | <b>F</b>          |   |
| oo many guests in house? | abicgicaps                                                       |                                                    |                                                            |                                                                                                    |                                                       |                                                                                       |                                               |                                                              |                            | ۷                 |   |

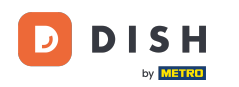

# Ak chcete spravovať svoje tabuľky, kliknite na príslušnú ikonu úprav.

| <b>DISH</b> RESERVATION   |                                                                             |                                                                   |                                                                |                                                      |                                                                |                                                                                           | <b>*</b> •                                   | Test Restaurant - Test                                                                   |                                          | 월 ~                     | • |
|---------------------------|-----------------------------------------------------------------------------|-------------------------------------------------------------------|----------------------------------------------------------------|------------------------------------------------------|----------------------------------------------------------------|-------------------------------------------------------------------------------------------|----------------------------------------------|------------------------------------------------------------------------------------------|------------------------------------------|-------------------------|---|
| Reservations              | If you choose to us<br>If you choose table<br>assigned tables. O            | se seats-based<br>e-based setup<br>Inly you can se                | d setup, reservati<br>o, all reservations<br>ee the assigned t | ons will be ma<br>will be assigne<br>ables. Your gue | naged according<br>d one or more ta<br>ests are not shov       | g to the total number of se<br>ables automatically. You w<br>vn tables during the reser   | eats availab<br>vill have the<br>vation proc | ole.<br>e possibility to modify the a<br>cess.                                           | automatic                                | cally                   |   |
| 🛏 Table plan              | You are using ta                                                            | ble-based set                                                     | up                                                             |                                                      |                                                                |                                                                                           |                                              |                                                                                          |                                          |                         |   |
| 🎢 Menu                    |                                                                             |                                                                   |                                                                |                                                      |                                                                |                                                                                           |                                              |                                                                                          |                                          |                         |   |
| 📇 Guests                  | Area(s)                                                                     | ment has mu                                                       | ltiple areas or roo                                            | oms, you may v                                       | vant to define ar                                              | n area before you start assi                                                              | igning tabl                                  | es to it. e.g.: Indoor, Outdo                                                            | or, Bar, Lo                              | unge, etc.              |   |
| Feedback                  | Your active area                                                            | s are listed be                                                   | low:                                                           |                                                      |                                                                | -                                                                                         |                                              |                                                                                          |                                          |                         |   |
| 🗠 Reports                 |                                                                             |                                                                   |                                                                |                                                      |                                                                |                                                                                           |                                              |                                                                                          |                                          | _                       |   |
| 🌣 Settings 👻              | Table(s)                                                                    |                                                                   |                                                                |                                                      |                                                                |                                                                                           |                                              |                                                                                          |                                          | ľ                       |   |
| ③ Hours<br>런 Reservations | Tables are assig<br>reservations inv<br>online won't be<br>for incoming res | ned to specifi<br>alid. Don't wo<br>assigned to th<br>servations. | c areas. When yo<br>rry, you can just r<br>nis tables. You ca  | u pause a who<br>move them to o<br>n also assign ta  | le area, all tables<br>other available ta<br>ables a booking p | s assigned to that area will<br>able(s). When you deactiva<br>priority between 1 (high) a | be paused<br>ate a table f<br>nd 3 (low).    | d. This may make some of<br>for "reservable online", rese<br>The tables with high priori | your futur<br>ervations r<br>ity will be | re<br>made<br>preferred |   |
| Tables/Seats              | Table name                                                                  | Seats (6)                                                         | Area name                                                      | Priority                                             | Status                                                         | Reservable online                                                                         |                                              |                                                                                          |                                          |                         |   |
| 🛱 Reservation limits      | 1                                                                           | 2                                                                 | Restaurant                                                     | 1                                                    | Active                                                         | Active                                                                                    |                                              |                                                                                          |                                          |                         |   |
| <b>%</b> Offers           | 2                                                                           | 4                                                                 | Restaurant                                                     | 2                                                    | Active                                                         | Active                                                                                    |                                              |                                                                                          |                                          |                         |   |
| ♠ Notifications           |                                                                             |                                                                   |                                                                |                                                      |                                                                |                                                                                           |                                              |                                                                                          |                                          |                         |   |
| 😭 Account                 |                                                                             |                                                                   |                                                                |                                                      |                                                                |                                                                                           |                                              |                                                                                          |                                          |                         |   |
| ${\cal O}$ Integrations   | Tablegroups                                                                 | ire table com                                                     | pinations here. If                                             | reconvetions d                                       | an't fit any of the                                            | tables we will try to conf                                                                | iqure one d                                  | of the configured table co                                                               | mbinatio                                 | C for this              |   |
| Too many guests in house? | reservation. Plea<br>maximum num                                            | ase configure<br>ber of guests,                                   | a line for each po<br>which fit on                             | ossible combin                                       | ation, a specific                                              | table can used in multiple                                                                | combinat                                     | ions, You can configure m                                                                | inimum a                                 | ind                     |   |

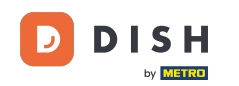

Teraz môžete upravovať existujúce tabuľky. Nastavte ich ako aktívne alebo neaktívne, vyberte, či sa dajú rezervovať online a pridajte nové tabuľky alebo ich odstráňte.

| <b>DISH</b> RESERVATION |                                                                                                  |                                                              |                                                                              |                                                                 |                                                                       | <b>*</b> •                                     | Test Restaurant - 1                                 | Test 🕤       | 월 ~               |   |
|-------------------------|--------------------------------------------------------------------------------------------------|--------------------------------------------------------------|------------------------------------------------------------------------------|-----------------------------------------------------------------|-----------------------------------------------------------------------|------------------------------------------------|-----------------------------------------------------|--------------|-------------------|---|
| E Reservations          | If you choose to use seats<br>If you choose table-based<br>assigned tables. Only you             | -based setup, re<br>I setup, all reserv<br>can see the assi  | servations will be man<br>vations will be assigned<br>igned tables. Your gue | aged according to<br>d one or more table<br>sts are not shown t | the total number of<br>es automatically. You<br>tables during the res | seats availat<br>will have the<br>ervation pro | ole.<br>e possibility to modify t<br>cess.          | he automat:  | ically            |   |
| Ħ Table plan            | You are using table-bas                                                                          | ed setup                                                     |                                                                              |                                                                 |                                                                       |                                                |                                                     |              |                   |   |
| 🎢 Menu                  |                                                                                                  |                                                              |                                                                              |                                                                 |                                                                       |                                                |                                                     |              | -                 |   |
| 🐣 Guests                | Area(s)                                                                                          | as multiple area                                             | s or rooms you may w                                                         | ant to define an ar                                             | ea before vou start a                                                 | ssianina tah                                   | les to it e a Indoor Ou                             | itdoor Bar I | ounce etc         |   |
| e Feedback              | Your active areas are lis                                                                        | ted below:                                                   | s or rooms, you may w                                                        |                                                                 |                                                                       | ssigning tab                                   | ice to it. e.g., indoor, ou                         |              | lounge, etc.      |   |
| 🗠 Reports               | Restaurant                                                                                       |                                                              |                                                                              |                                                                 |                                                                       |                                                |                                                     |              |                   |   |
| 🌣 Settings 👻            |                                                                                                  |                                                              |                                                                              |                                                                 |                                                                       |                                                |                                                     |              |                   |   |
| () Hours                | Manage Table(s) - Tota                                                                           | al Seats: 6                                                  |                                                                              |                                                                 |                                                                       |                                                |                                                     |              |                   |   |
| Reservations            | Table Name                                                                                       | Seats                                                        | Area                                                                         | Priority                                                        | Active F                                                              | eservable o                                    | nline                                               |              |                   |   |
| A Tables/Seats          | 1                                                                                                | 2                                                            | Restaurant -                                                                 | Prio 1                                                          | •                                                                     |                                                |                                                     |              |                   |   |
| 🛱 Reservation limits    | 2                                                                                                | 4                                                            | Restaurant -                                                                 | Prio 2                                                          | •                                                                     |                                                |                                                     |              |                   |   |
| % Offers                |                                                                                                  |                                                              |                                                                              |                                                                 |                                                                       |                                                |                                                     |              |                   |   |
| ♠ Notifications         | Would you like to add n                                                                          | nore tables?                                                 |                                                                              |                                                                 |                                                                       |                                                |                                                     |              | Add               |   |
| 😚 Account               |                                                                                                  |                                                              |                                                                              |                                                                 |                                                                       |                                                |                                                     |              |                   | 4 |
| • Integrations          | <b>Tablegroups</b><br>You can configure table<br>reservation. Please conf<br>maximum number of g | e combinations l<br>figure a line for o<br>juests, which fit | here. If reservations do<br>each possible combina<br>on                      | n't fit any of the ta<br>tion, a specific tab                   | bles, we will try to co<br>le can used in multip                      | nfigure one<br>ble combinat                    | of the configured table<br>cions, You can configure | e minimum    | Drns for this and |   |

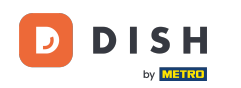

# Ak chcete spravovať skupiny tabuliek, kliknite na príslušnú ikonu ceruzky.

| <b>DISH</b> RESERVATION   |                                                        |                                                  |                                          |                               |                                           |                                                             | <b>≜</b> °                 | Test Restaurant - Test                                           | ⊙   #                             | ~        | •    |
|---------------------------|--------------------------------------------------------|--------------------------------------------------|------------------------------------------|-------------------------------|-------------------------------------------|-------------------------------------------------------------|----------------------------|------------------------------------------------------------------|-----------------------------------|----------|------|
|                           | Table(s)                                               |                                                  |                                          |                               |                                           |                                                             |                            |                                                                  |                                   | ľ        |      |
| Reservations              | Tables are assig                                       | ned to specific                                  | areas. When yo                           | u pause a wh                  | ole area, all table                       | s assigned to that area wil                                 | be pause                   | d. This may make some of yo                                      | our future                        |          |      |
| 🎮 Table plan              | reservations inv<br>online won't be<br>for incoming re | alid. Don't wor<br>assigned to th<br>servations. | ry, you can just r<br>iis tables. You ca | nove them to<br>n also assign | o other available t<br>tables a booking   | able(s). When you deactive<br>priority between 1 (high) a   | ate a table<br>nd 3 (low). | for "reservable online", reserv<br>The tables with high priority | vations made<br>v will be preferr | red      |      |
| ¶ Menu                    | Table name                                             | Seats (34)                                       | Area name                                | Priority                      | Status                                    | Reservable online                                           |                            |                                                                  |                                   |          |      |
| 🐣 Guests                  | 1                                                      | 2                                                | Restaurant                               | ٦                             | Active                                    | Active                                                      |                            |                                                                  |                                   |          |      |
| 🙂 Feedback                | 2                                                      | 4                                                | Restaurant                               | 2                             | Active                                    | Active                                                      |                            |                                                                  |                                   |          |      |
|                           | 3                                                      | 4                                                | Restaurant                               | 1                             | Active                                    | Active                                                      |                            |                                                                  |                                   |          |      |
| 🗠 Reports                 | 4                                                      | 10                                               | Restaurant                               | 3                             | Active                                    | Active                                                      |                            |                                                                  |                                   |          |      |
| 💠 Settings 👻              | 5                                                      | 14                                               | Restaurant                               | 3                             | Active                                    | Active                                                      |                            |                                                                  |                                   |          |      |
| () Hours                  |                                                        |                                                  |                                          |                               |                                           |                                                             |                            |                                                                  |                                   |          |      |
| Reservations              |                                                        |                                                  |                                          |                               |                                           |                                                             |                            |                                                                  |                                   |          |      |
| A Tables/Seats            | Tablegroups                                            |                                                  |                                          |                               |                                           |                                                             |                            |                                                                  | L                                 | ß        |      |
| 🛱 Reservation limits      | You can configure reservation. Plea                    | ase configure                                    | a line for each po                       | reservations<br>ossible combi | don't fit any of th<br>nation, a specific | e tables, we will try to cont<br>table can used in multiple | combina                    | of the configured table com<br>tions, You can configure min      | binations for ti<br>imum and      | nis      |      |
| % Offers                  | maximum num                                            | iber of guests,                                  | which fit on                             |                               |                                           |                                                             |                            |                                                                  |                                   |          |      |
| ♀ Notifications           | Tables                                                 | Min.Guests                                       | Max.Gu                                   | ests                          | Priority                                  | Status                                                      |                            |                                                                  |                                   |          |      |
| 🛠 Account                 | 1,2                                                    | 5                                                | 6                                        |                               | 1                                         | Active                                                      |                            |                                                                  |                                   |          |      |
| 𝔗 Integrations            | Decigned by Hernitali                                  | h Digital CmbH A                                 | Il rights recorded                       |                               |                                           |                                                             | 540                        | Transform I have been been                                       |                                   |          |      |
| Too many guests in house? | Designed by Hospitalli                                 | y Digital OffiDH, A                              | in rights reserved.                      |                               |                                           |                                                             | FAQ                        | ierms of use   imprint   Dat                                     | a privacy   Priv                  | vacy set | ungs |

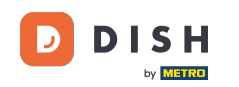

Potom sa môžete rozhodnúť, ktoré stoly možno kombinovať a nastaviť minimálny a maximálny počet hostí pre skupinu stolov.

| DISH RESERVATION                        |                                     |                               |                     |                   |                     |                             | ¢°         | Test Restaurant - Test          | ⊙│╬╞⋎                  |          |
|-----------------------------------------|-------------------------------------|-------------------------------|---------------------|-------------------|---------------------|-----------------------------|------------|---------------------------------|------------------------|----------|
|                                         | Table(s)                            |                               |                     |                   |                     |                             |            |                                 | ľ                      |          |
| E Reservations                          | Tables are assig                    | ned to specific               | areas. When yo      | ou pause a who    | le area, all tables | assigned to that area will  | l be pause | d. This may make some of yo     | our future             |          |
| 🖻 Table plan                            | online won't be<br>for incoming res | assigned to th<br>servations. | is tables. You ca   | in also assign ta | ables a booking p   | priority between 1 (high) a | nd 3 (low) | . The tables with high priority | / will be preferred    |          |
| 🎢 Menu                                  | Table name                          | Seats (34)                    | Area name           | Priority          | Status              | Reservable online           |            |                                 |                        |          |
| 🛎 Guests                                | 1                                   | 2                             | Restaurant          | 1                 | Active              | Active                      |            |                                 |                        |          |
| 🙂 Feedback                              | 2                                   | 4                             | Restaurant          | 2                 | Active              | Active                      |            |                                 |                        |          |
|                                         | 3                                   | 4                             | Restaurant          | 1                 | Active              | Active                      |            |                                 |                        |          |
|                                         | 4                                   | 10                            | Restaurant          | 3                 | Active              | Active                      |            |                                 |                        |          |
| 🌣 Settings 👻                            | 5                                   | 14                            | Restaurant          | 3                 | Active              | Active                      |            |                                 |                        |          |
| () Hours                                |                                     |                               |                     |                   |                     |                             |            |                                 |                        |          |
| Reservations                            |                                     |                               |                     |                   |                     |                             |            |                                 |                        |          |
| A Tables/Seats                          | Manage Tableg                       | iroup(s)                      |                     |                   |                     |                             |            |                                 |                        |          |
| 🛱 Reservation limits                    | *1 *2                               |                               |                     | ₿ 5               | 6                   | Prio 1                      |            | - (1                            | Ĩ                      |          |
| % Offers                                |                                     |                               |                     |                   |                     |                             |            |                                 |                        |          |
| ♠ Notifications                         | Would you like t                    | o add more ta                 | ble combinatio      | ns?               |                     |                             |            |                                 | Add                    |          |
| 😤 Account                               |                                     |                               |                     |                   |                     |                             |            |                                 |                        |          |
| ${ {                                  $ |                                     |                               |                     |                   |                     |                             |            |                                 | SAVE                   |          |
| ioo many guests in house?               | Designed by Hospitalit              | y Digital GmbH. A             | ll rights reserved. |                   |                     |                             | FAQ        | Terms of use   Imprint   Da     | ta privacy   Privacy S | Settings |

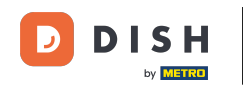

# Po dokončení nastavenia kliknite na ULOŽIŤ pre uplatnenie zmien.

| <b>DISH</b> RESERVATION   |                                     |                              |                     |                 |                   |                             | <b>*</b> •  | Test Restauran      | t - Test 💽     | )   세네 ~<br>기타 ~  |         |
|---------------------------|-------------------------------------|------------------------------|---------------------|-----------------|-------------------|-----------------------------|-------------|---------------------|----------------|-------------------|---------|
| Reservations              | online won't be<br>for incoming res | assigned to th<br>ervations. | is tables. You ca   | n also assign t | ables a booking ( | priority between 1 (high) a | nd 3 (low). | The tables with hig | h priority wil | l be preferred    |         |
| 🖶 Tabla plan              | Table name                          | Seats (34)                   | Area name           | Priority        | Status            | Reservable online           |             |                     |                |                   |         |
|                           | 1                                   | 2                            | Restaurant          | 1               | Active            | Active                      |             |                     |                |                   |         |
| 🎢 Menu                    | 2                                   | 4                            | Restaurant          | 2               | Active            | Active                      |             |                     |                |                   |         |
| 🐣 Guests                  | 3                                   | 4                            | Restaurant          | 1               | Active            | Active                      |             |                     |                |                   |         |
| ③ Feedback                | 4                                   | 10                           | Restaurant          | 3               | Active            | Active                      |             |                     |                |                   |         |
|                           | 5                                   | 14                           | Restaurant          | 3               | Active            | Active                      |             |                     |                |                   |         |
| E Reports                 |                                     |                              |                     |                 |                   |                             |             |                     |                |                   |         |
| 🗢 Settings 👻              | Manage Tableg                       | roup(s)                      |                     |                 |                   |                             |             |                     |                |                   |         |
| () Hours                  | Don't forget to s                   | ave your chan                | ges                 |                 |                   |                             |             |                     |                |                   |         |
| D Reservations            | *1 *2                               |                              |                     | \$ 5            | 6                 | Prio 1                      |             |                     | •              |                   |         |
| A Tables/Seats            |                                     |                              |                     |                 |                   |                             |             |                     |                |                   |         |
| 💼 Reservation limits      | *2 *3                               |                              |                     | 7               | 8                 | Prio 1                      |             |                     | •              |                   |         |
| % Offers                  |                                     |                              |                     |                 |                   |                             |             |                     |                |                   |         |
| ♠ Notifications           | Would you like t                    | o add more ta                | ble combinatior     | ıs?             |                   |                             |             |                     |                | Add               |         |
| \land Account             |                                     |                              |                     |                 |                   |                             |             |                     |                |                   | ά.      |
| ${\cal O}$ Integrations   |                                     |                              |                     |                 |                   |                             |             |                     |                | SAVE              | 2       |
| Too many guests in house? | Designed by Hospitality             | / Digital GmbH. A            | ll rights reserved. |                 |                   |                             | FAQ         | Terms of use   Impr | int   Data pr  | ivacy   Privacy S | ettings |

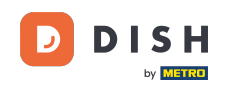

i

Pri prepnutí z nastavenia podľa stola na nastavenie podľa miest budú všetky priradenia stolov z existujúcich rezervácií odstránené.

| <b>DISH</b> RESERVATION   |                                                                                                    |             |                    |                  |                 |                         | <b>*</b> •   | Test Restaurant - Tes    | st 🕤        | 철말 ~      | (• |  |
|---------------------------|----------------------------------------------------------------------------------------------------|-------------|--------------------|------------------|-----------------|-------------------------|--------------|--------------------------|-------------|-----------|----|--|
| Reservations              | If you choose to use seats-based setup, reservations will be managed according to the total number of seats available.<br>If you choose table-based setup, all reservations will be assigned one or more tables automatically. You will have the possibility to modify the automatically<br>assigned tables. Only you can see the assigned tables. Your guests are not shown tables during the reservation process. |             |                    |                  |                 |                         |              |                          |             |           |    |  |
| 🛏 Table plan              | You are using table-based setup                                                                                                    |             |                    |                  |                 |                         |              |                          |             |           |    |  |
| 🎢 Menu                    |                                                                                                    |             |                    |                  |                 |                         |              |                          |             |           | 4  |  |
| 🖴 Guests                  | Area(s)       If your establishment has multiple areas or rooms, you may want to define an area before you start assigning tables to it. e.g.: Indoor, Outdoor, Bar, Lounge, etc. Your active areas are listed below:         Restaurant                                                                                                    |             |                    |                  |                 |                         |              |                          |             |           |    |  |
| Feedback                  |                                                                                                    |             |                    |                  |                 |                         |              |                          |             |           |    |  |
| 🗠 Reports                 |                                                                                                    |             |                    |                  |                 |                         |              |                          |             |           |    |  |
| 🌣 Settings 👻              | Table(s)                                                                                                    |             |                    |                  |                 |                         |              |                          |             |           |    |  |
| () Hours                  | Tables are assigned to specific areas. When you pause a whole area, all tables assigned to that area will be paused. This may make some of your future reservations invalid. Don't worry, you can just move them to other available table(s). When you deactivate a table for "reservable online", reservations made                                                                                                |             |                    |                  |                 |                         |              |                          |             |           |    |  |
| Reservations              | for incoming re                                                                                                    | servations. | lis tables. Tou ce | in also assign a | ables a booking | phoney between r (nigh) | and 5 (iow). | the tables with high pho | nty will be | preierreu |    |  |
| A Tables/Seats            | Table name                                                                                                    | Seats (34)  | Area name          | Priority         | Status          | Reservable online       |              |                          |             |           |    |  |
| 🛱 Reservation limits      | 1                                                                                                    | 2           | Restaurant         | 1                | Active          | Active                  |              |                          |             |           |    |  |
| <b>%</b> Offers           | 2                                                                                                    | 4           | Restaurant         | 2                | Active          | Active                  |              |                          |             |           |    |  |
| ♠ Notifications           | 3                                                                                                    | 4           | Restaurant         | 1                | Active          | Active                  |              |                          |             |           |    |  |
| 😤 Account                 | 4                                                                                                    | 10          | Destaurant         | 3                | Active          | Active                  |              |                          |             |           |    |  |
| ${\cal O}$ Integrations   | 5                                                                                                    | 14          | Restaurant         | 3                | Active          | Active                  |              |                          |             |           |    |  |
| Too many guests in house? |                                                                                                    |             |                    |                  |                 |                         |              |                          |             |           |    |  |

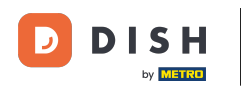

## To je všetko. Dokončili ste tutoriál a teraz viete, ako spravovať svoje stoly a sedadlá.

| <b>DISH</b> RESERVATION   |                                                                                                    |               |                    |                   |                  |                             | <b>*</b> *   | Test Restaurant -          | Test 🕤         | ~ <u>최</u> 분<br>· | • |  |
|---------------------------|----------------------------------------------------------------------------------------------------|---------------|--------------------|-------------------|------------------|-----------------------------|--------------|----------------------------|----------------|-------------------|---|--|
| Reservations              | If you choose to use seats-based setup, reservations will be managed according to the total number of seats available.<br>If you choose table-based setup, all reservations will be assigned one or more tables automatically. You will have the possibility to modify the automatically<br>assigned tables. Only you can see the assigned tables. Your guests are not shown tables during the reservation process. |               |                    |                   |                  |                             |              |                            |                |                   |   |  |
| 🍽 Table plan              | You are using table-based setup                                                                                                    |               |                    |                   |                  |                             |              |                            |                |                   |   |  |
| 🎢 Menu                    |                                                                                                    |               |                    |                   |                  |                             |              |                            |                | 1                 |   |  |
| 📇 Guests                  | Area(s)                                                                                                    | iment has mul | tiple areas or ro  | oms, you may v    | want to define a | n area before you start ass | igning tabl  | les to it. e.g.: Indoor, O | utdoor, Bar, I | Lounge, etc.      |   |  |
| 🕲 Feedback                | Your active areas are listed below:                                                                                                    |               |                    |                   |                  |                             |              |                            |                |                   |   |  |
| 🗠 Reports                 | Restaurant                                                                                                    |               |                    |                   |                  |                             |              |                            |                |                   |   |  |
| 🗢 Settings 👻              | Table(s)                                                                                                    |               |                    |                   |                  |                             |              |                            |                |                   |   |  |
| () Hours                  | Tables are assigned to specific areas. When you pause a whole area, all tables assigned to that area will be paused. This may make some of your future reservations invalid. Don't worry, you can just move them to other available table(s). When you deactivate a table for "reservable online", reservations made                                                                                                |               |                    |                   |                  |                             |              |                            |                |                   |   |  |
| Reservations              | for incoming re                                                                                                    | servations.   | lis tables. You ca | in also assign ta | ables a booking  | phonty between I (high) a   | ina s (iow). | The tables with high p     | Shority will b | e preierred       |   |  |
| A Tables/Seats            | Table name                                                                                                    | Seats (34)    | Area name          | Priority          | Status           | Reservable online           |              |                            |                |                   |   |  |
| 🛱 Reservation limits      | 1                                                                                                    | 2             | Restaurant         | 1                 | Active           | Active                      |              |                            |                |                   |   |  |
| % Offers                  | 2                                                                                                    | 4             | Restaurant         | 2                 | Active           | Active                      |              |                            |                |                   |   |  |
| A Notifications           | 3                                                                                                    | 4             | Destaurant         | 1                 | Active           | Active                      |              |                            |                |                   |   |  |
| \land Account             | 5                                                                                                    |               | Restaurant         | -                 | Active           | Active                      |              |                            |                |                   |   |  |
| ${\cal O}$ Integrations   | 4                                                                                                    | 10            | Restaurant         | 3                 | Active           | Active                      |              |                            |                |                   |   |  |
| •                         | 5                                                                                                    | 14            | Restaurant         | 3                 | Active           | Active                      |              |                            |                |                   |   |  |
|                           |                                                                                                    |               |                    |                   |                  |                             |              |                            |                |                   |   |  |
| loo many guests in house? |                                                                                                    |               |                    |                   |                  |                             |              |                            |                |                   |   |  |

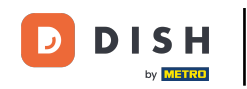

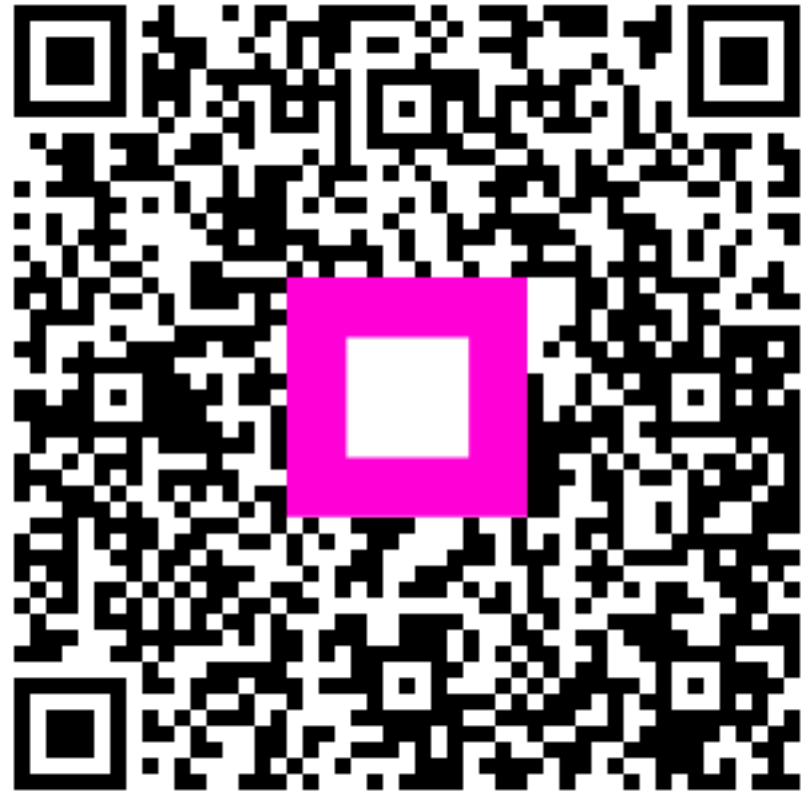

Skenovaním prejdite do interaktívneho prehrávača